## PROCEDIMIENTO PARA CAMBIO DE CONTRASEÑAS.

20.03.2024, 12:02 horas.

## Muy buenas tardes y buena salud Señores(as) Sostenedores(as) de Establecimientos Educacionales Subvencionados de ELQUI.

Considerando las consultas recibidas y para los casos que lo requieran, hacemos llegar a ustedes el procedimiento para el cambio de contraseña de RBD o Sostenedor.

El procedimiento para el cambio de clave para *RBD* y *Sostenedor* es el siguiente:

- En un navegador digitar la página de la Comunidad Escolar *https://www.comunidadescolar.cl/*
- En la Zona Privada de la Comunidad Escolar pinchar "¿Olvidó su contraseña?".

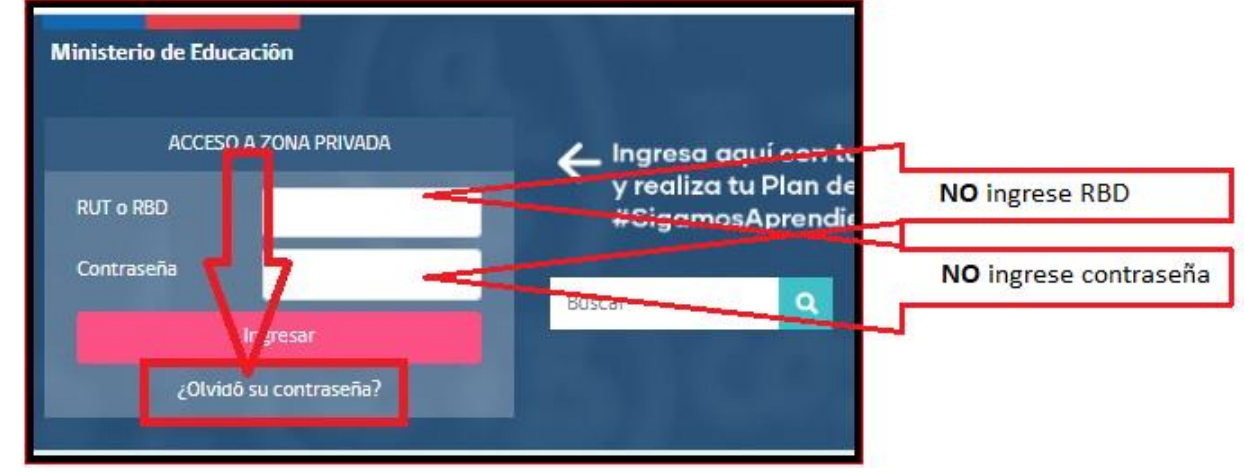

 Ingresar el RBD del establecimiento o RUT del sostenedor (según corresponda) con su Dígito Verificador y pinchar botón "*Enviar*".

| <b>M</b> | Ministerio de<br>Educación |                            |
|----------|----------------------------|----------------------------|
|          |                            | Comunidad Escolar          |
|          | Gobierno de Chile          | Zona Privada 💼             |
|          |                            | RECUPERAR CLAVE            |
|          |                            | Ruf o RB p (*) :<br>Enviar |
|          |                            |                            |

• Ingresar los caracteres de seguridad y pinchar botón "Continuar".

| Ministerio de<br>Educación |                                                                                     |
|----------------------------|-------------------------------------------------------------------------------------|
|                            | Comunidad Escolar                                                                   |
| Gobierno de Chile          | Zona Privada 🚹                                                                      |
|                            | RECUPERAR CLAVE                                                                     |
|                            | Rut o RBD (*) : 60907062<br>Ingrese los caracteres que observa<br>en la imagen (*): |
|                            | * Todos los campos son obligatores.                                                 |

Ingresar los datos solicitados, Correo electrónico y Celular (en el caso del RBD ingresar el correo del director, en el caso del Sostenedor ingresar el correo del Sostenedor, el mismo que tiene registrado en SIGE y pinchar botón "Continuar".

| Ŵ | Ministerio de<br>Educación |                                                         |
|---|----------------------------|---------------------------------------------------------|
|   |                            | Comunidad Escolar                                       |
|   | Gobierno de Chile          | Zona Privada 🚺                                          |
|   |                            | RECUPERAR CLAVE                                         |
|   |                            | Rut o RBD (*) :                                         |
|   |                            | in <del>grese so Email (* :</del> (Ej: nombre@mail.com) |
|   |                            | Confirme so Email (*) : [Ej: nombre@mail.com]           |
|   |                            | (Ej: 99887766)                                          |
|   |                            | Confirme su Celular (*) + (Ej: 99887766)                |
|   |                            | Continuar                                               |
|   |                            | <ul> <li>Todos los campos son obligatorios.</li> </ul>  |

- Le llegará un correo al correo del director del RBD o un correo al Sostenedor (según corresponda) que tiene registrado en SIGE, tiene que abrirlo y pinchar el Link que se indica.
- Ingrese la nueva Contraseña y luego debe confirmarla (8 a 10 caracteres) y pinchar "Cambiar Contraseña".
- Ya tiene nueva contraseña.

Atentamente, **UNIDAD DE PAGO DE SUBVENCIONES.** Departamento Provincial de Educación de Elqui. **Ministerio de Educación | Gobierno de Chile.** (t) +56 51 2673591 / +56 51 2673592.